# WPSを利用する

本機はWPS機能に対応しており、WPS機能対応のゲーム機や無線 LANルーターなどと簡単に接続できます。

### 無線LAN端末を接続する

WPS機能対応の無線LAN端末を接続します。

### 1

無線LAN端末の無線LAN機能をONにし、必要に応じてWPS設定の準 備操作を行う

・WPS機能の設定方法は機器によって異なります。お使いの無線 LAN端末に付属されている取扱説明書などを参照してください。

## 2

ホーム画面で OK または 🔽 ラ WPS

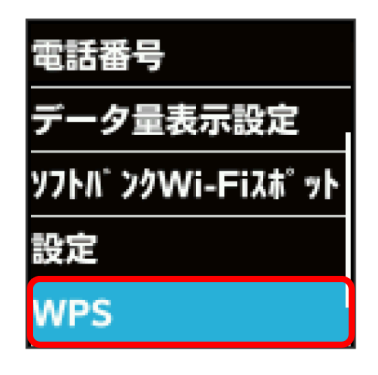

# 3

スマートフォン等と接続

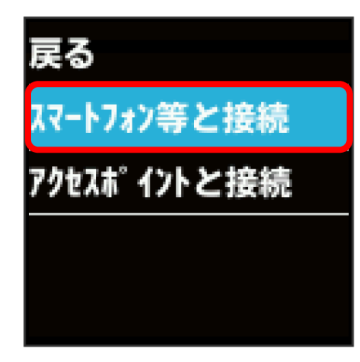

🏁 無線LAN端末からの接続を受け付ける状態になります。

# 4

次の画面が表示されている間(120秒以内)に、無線LAN端末で WPS機能の接続設定を行う

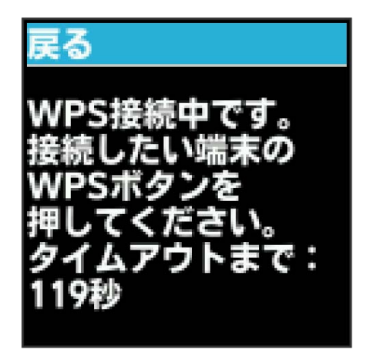

### 5

WPS接続に成功したことを確認

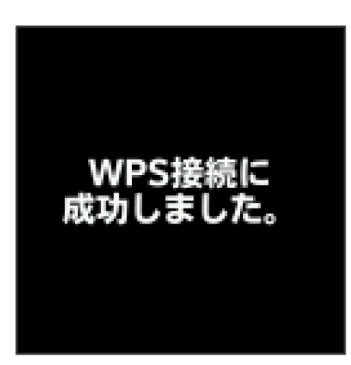

 「WPS接続ができませんでした。」と表示された場合は、 OK を 選択して手順 3 からやり直してください。

### 6

無線LAN端末でその他の設定が必要な場合には、画面表示に従って 設定操作を行う

接続に成功すると、本機のホーム画面に表示されるWi-Fi接続 台数のカウントが1つ増えます。

\rm WPS機能ご利用時のご注意

SSIDステルス機能について

本機のSSIDステルス機能がONになっているとWPS機能は使用で きません。SSIDステルス機能については、「LAN Wi-Fiの基本設 定を行う(SSID A)」を参照してください。

#### 暗号化方式について

暗号化方式をWEPに設定している場合、WPS機能は使用できません。

### アクセスポイントと接続する

WPS機能対応のアクセスポイントと接続します。

 ・接続する前に、Wi-Fiスポット機能をONにしておいてください。
Wi-Fiスポット機能については、「Wi-FiスポットをONにする」を 参照してください。

## 1

アクセスポイント端末の無線LAN機能をONにし、必要に応じてWPS 設定の準備操作を行う

・WPS機能の設定方法は機器によって異なります。お使いのアクセ スポイント端末に付属されている取扱説明書などを参照してくだ さい。

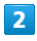

ホーム画面で OK または 🔽 🔿 😡

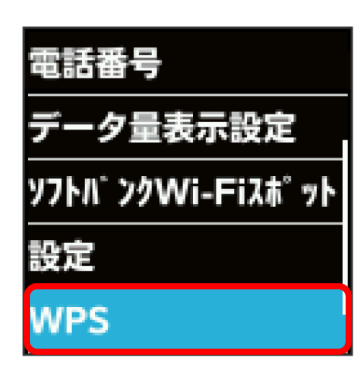

# 3

「アクセスポイントと接続」

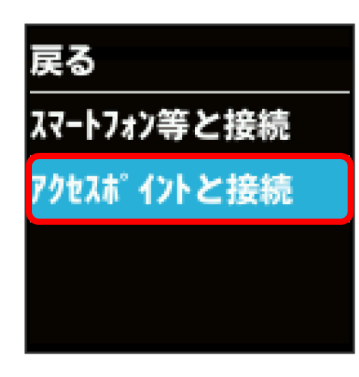

🏁 アクセスポイント端末からの接続を受け付ける状態になりま す。

# 4

次の画面が表示されている間(120秒以内)に、アクセスポイント 端末でWPS機能の接続設定を行う

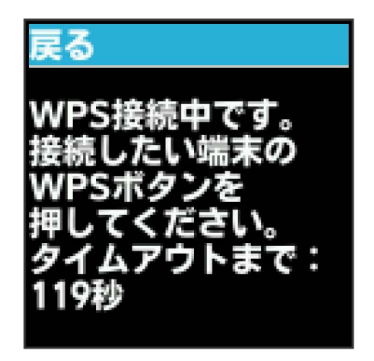

## 5

WPS接続に成功したことを確認

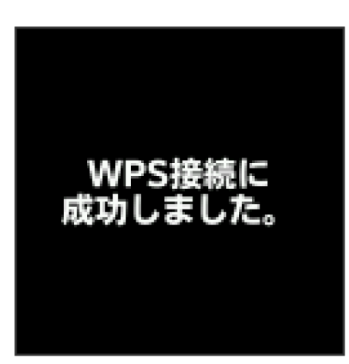

 「WPS接続ができませんでした。」と表示された場合は、 OK を 選択して手順 3 からやり直してください。

## 6

アクセスポイント端末でその他の設定が必要な場合には、画面表示 に従って設定操作を行う

🏁 アクセスポイントと接続されます。